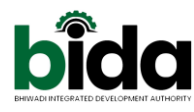

## Website - https://bida.rajasthan.gov.in

| 🔗 Home 🛛 🗙 🚱 AEM WCI 🗙 🚱 Allotment X 🕼 WhatsAp. X 📄 Intricate S X 🛓 Downlos: X 🔳                         | nicode T X   🍢 Add a bo: X   🥸 Scheme E X   🗞 Scheme E X   🗞 SECTOR 5: X   🗞 Alfideviti: X   🕲 celline po: X   🗞 1-convert: X   + 💿 - 🕫 - X                                                                                                    |
|----------------------------------------------------------------------------------------------------|----------------------------------------------------------------------------------------------------|
| ← → C △ 🔒 bida.rajasthan.gov.in/content/raj/bida/en/home.html#                                           | x * 0 =                                                                                                    |
| 😵 Bhiwadi Integrated 💈 Administration(Alw 🦉 Mail - BIDA.BHIWA 🎔 Bhiwadi Integrated 🔲 BIDA To do List 💽 G | Socgle Calendar 📅 To do list (Response. 🔕 WhatsApp 🧧 Any.do 🔇 Service / Booklet / 😭 Things to Do Impor 🔇 Home 📋 Other bookmarks                                                                                                    |
| SKIP TO MAIN CONTENT SCREEN READER ACCESS                                                                | ■ □ □ A- A A+ Hindi Q                                                                                                    |
| BHIWADI INTEGRATED DEVELOPMENT AU<br>GOVERNMENT OF RAJASTHAN                                             | thority bida                                                                                                    |
| HOME ABOUT US - PLANNING - LAND BANK                                                                     | PROJECTS * ONLINE SERVICES * RTI * NOITCE BOARD * MEDIA ZONE * CONTACT US *                                                                                                    |
| Era Ranfa gajata an araa                                                                                 | E-AUCTION<br>ALLOTMENT<br>ALLOTMENT<br>ALLOTM |
| What's New A                                                                                             | Dout BIDA<br>avercise of the powers conferred by Section 3 of the Rojosthan Special Investment<br>power State Government has constituted a Special Investment Region                                                                                                    |
| EDDA - User Mandoox      A      A Mohan_Layout.pdf     A      Affdavita:Ceriticate.pdf                   | mendicion the antice area of 282 uillanes of Bahrer Manmeron, Mundeuver Valuation 🖉 🖉 👘 🖉 Show all 🗙                                                                                                    |
| 🕫 🔎 Type here to search O 🖽 🚷 🧰 💼 📀                                                                      | 🗧 📲 💣 🤌                                                                                                    |

Click "Online Service" Menu then select "Allotment ".After then click "Apply Here".

You will be redirect to next page.

| ← → C 🔒 bida.project247.in                      |                                                                                                    |                                     |                     |  |                            | * * 0     |
|-------------------------------------------------|----------------------------------------------------------------------------------------------------|-------------------------------------|---------------------|--|----------------------------|-----------|
| 👯 Apps 🚺 Boards   Trello 🚦 Skype 📃 T247 📒 LTB 📗 | Learning 📙 Int                                                                                      | terview 📃 IMP 📒 Personal 📃 Other Pi | Projects            |  |                            | 🔝 Reading |
| bida                                            | Bhiwadi Integrated Development Authority (BIDA)<br>Registration for Allotment in Residential Scheme |                                     |                     |  |                            |           |
| OPEN FOR REGISTRATION                           |                                                                                                    |                                     |                     |  |                            |           |
| Mohan Vihar Residential Scher                   | ne                                                                                                  |                                     |                     |  |                            | Next      |
| Registration Start Date : 01/11/202             | 21                                                                                                  | Registration Closing                | g Date : 20/12/2021 |  | Lottery Date : Not Decided |           |
|                                                 |                                                                                                    |                                     |                     |  |                            |           |
|                                                 |                                                                                                    | HELP                                | DESK                |  |                            |           |
|                                                 | bida.bhiw                                                                                           | adi@rajasthan.gov.in                | 01493-230819        |  |                            |           |
|                                                 |                                                                                                    | Design & Develo                     | oped By : BIDA      |  |                            |           |

When you will click on "Next" then you will see below page

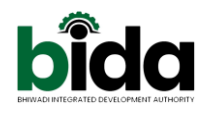

| bida                                | Bhiwadi Integrated Development Authority (BIDA<br>Registration for Allotment in Residential Scheme |                  |
|-------------------------------------|----------------------------------------------------------------------------------------------------|------------------|
|                                     | Mohan Vihar Residential Scheme                                                                     |                  |
| Registration Start From :01/11/2021 | Registration End :20/12/2021                                                                       | Days Remain : 50 |
| Lottery Drawn Date : Not Decided    |                                                                                                    |                  |
|                                     | Apply For Registration                                                                             |                  |
| How To Apply                        | Document Formats                                                                                   | Layout Plan      |
|                                     |                                                                                                    |                  |
|                                     | Design & Developed By : BIDA                                                                       |                  |

When you will click on "Apply for Registration" then you will see below page

| bida               | Bhiwadi Integrated Development Authority (BIDA)<br>Registration for Allotment in Residential Scheme                                                                                                    | A CONTRACT OF A CONTRACT OF A |
|--------------------|----------------------------------------------------------------------------------------------------|----------------------------------------------------------------------------------------------------|
|                    |                                                                                                    |                                                                                                    |
|                    |                                                                                                    |                                                                                                    |
|                    | Mohan Vihar Residential Scheme<br>Last date for purchase and submission of registration booklet/Form is 20/12/2021<br>Please call our help line number (01493-230819) For resolution of queries for Mohan Vihar Residential Scheme |                                                                                                    |
| View Scheme Detail | If Booklet Cost Paid                                                                                                    | Pay Booklet Cost                                                                                                    |
|                    |                                                                                                    |                                                                                                    |
|                    | Design & Developed By : BIDA                                                                                                    |                                                                                                    |

Here you will have 2 options:

Option-1: "If Booklet cost paid" means if you have purchased booklet offline or online previously then click on it.

Option-2: "Pay Booklet Cost" means if you want to purchase booklet online then click on it.

| bida                      | Bhiwadi Integrated Development Authority (BIDA)<br>Registration for Allotment in Residential Scheme                                                                                                    |                            |  |
|---------------------------|----------------------------------------------------------------------------------------------------|----------------------------|--|
|                           |                                                                                                    |                            |  |
|                           | Mohan Vihar Residential Scheme<br>Last date for purchase and submission of registration booklet/Form is 20/12<br>Please call our help line number (01493-230819) For resolution of queries for Mohan Vihar | 2021<br>Residential Scheme |  |
| View Scheme Detail        | If Booklet Cost Paid                                                                                                    | Pay Booklet Cost           |  |
|                           |                                                                                                    |                            |  |
|                           |                                                                                                    |                            |  |
| Mobile No":<br>Mobile No. | Send OTP                                                                                                    |                            |  |
|                           | Design & Developed By : BIDA                                                                                                    |                            |  |

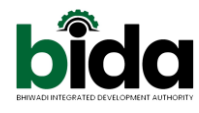

Then you will have to give your mobile number from you want to login for future OR you will have to give mobile number from which you did payment offline/online.

Then you will see below screen for OTP verification

|                                  | bida               | Bhiwadi Integrated Development Authority (BIDA)<br>Registration for Allotment in Residential Scheme |                                                                                                    |                                                    | New York State   |
|----------------------------------|--------------------|----------------------------------------------------------------------------------------------------|----------------------------------------------------------------------------------------------------|----------------------------------------------------|------------------|
|                                  | View Scheme Detail | Last date fo<br>Please call our help line no                                                        | Mohan Vihar Residential Scheme r purchase and submission of registration booklet/Fo mber (01493-230819) For resolution of queries for M If Booklet Cost Paid | rm is 20/12/2021<br>fohan Vihar Residential Scheme | Pay Booklet Cost |
| OTP Verification<br>Enter OTP :* | Enter OTP          |                                                                                                    | Verify<br>Design & Developed By : BIDA                                                                                                    | Resend OTP                                         |                  |

After verification of OTP and if you will have to pay booklet amount online then you can see below screen. Pay booklet charges online.

Then it will be redirect to Payment Gateway page and do payments further process.

| Amount To Be Paid : - Rs 500           |
|----------------------------------------|
| I agree with the Terms and Conditions. |
| Pay Registration Charges               |
|                                        |

After verification of OTP and you have paid booklet amount online/offline then you can see below screen. From here, you can "Download booklet" and you can download booklet payment receipt also.

|                            |                         | Bhiwadi Integrated Development Authority (BIDA)<br>Registration for Allotment in Residential Scheme |               |                                               |                           |            |                  |  |
|----------------------------|-------------------------|----------------------------------------------------------------------------------------------------|---------------|-----------------------------------------------|---------------------------|------------|------------------|--|
| User Booklet Pa            | yment History           |                                                                                                    |               |                                               |                           | सत         | चमव जयत          |  |
|                            |                         |                                                                                                    |               |                                               |                           |            | Download Booklet |  |
|                            |                         |                                                                                                    |               |                                               |                           |            |                  |  |
| show 10 ~                  | entries                 |                                                                                                    |               |                                               |                           |            |                  |  |
| show 10 ~<br><b>Sr.No.</b> | entries<br>OrderNo ID   | Transaction ID                                                                                      | Amount        | Payment Initiation Date                       | Payment Status            | PG Remarks | Action           |  |
| Show 10 ~<br>Sr.No.        | entries OrderNo ID 5007 | Transaction ID<br>1117971                                                                           | Amount 500.00 | Payment Initiation Date 2021-10-18 16:15:38.0 | Payment Status<br>Success | PG Remarks | Action           |  |

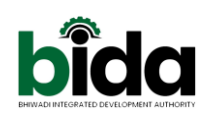

### Fill Step-1-Personal Details

| Personal Details                                                                                               |    |                                                                                                    |                                                 |
|----------------------------------------------------------------------------------------------------|----|----------------------------------------------------------------------------------------------------|-------------------------------------------------|
| Applicant Name/ आवेदक का नाम *:                                                                                |    | Applicant Middle Name/ आवेदक                                                                                                    | का मध्य नाम :                                   |
| Umesh                                                                                                    |    | Prahaladbhai                                                                                                    |                                                 |
| Applicant Last Name/ आवेदक अंतिम का न                                                                          | ाम | Mobile Number / मोबाइल नं. *:                                                                                                    |                                                 |
| Prajapati                                                                                                    |    | 9898546250                                                                                                    |                                                 |
|                                                                                                    |    |                                                                                                    |                                                 |
| Aadhar Card No./आधार कार्ड संख्या *:                                                                           |    | Date Of Birth /जन्म -तिथि *:                                                                                                    |                                                 |
| Aadhar Card No./आधार कार्ड संख्या *:<br>123412341234                                                           |    | Date Of Birth /जन्म -तिथि *:<br>1982-02-04                                                                                                |                                                 |
| Aadhar Card No./आधार कार्ड संख्या *:<br>123412341234<br>Age / आयु :                                            |    | Date Of Birth /जन्म -तिथि *:<br>1982-02-04<br>Marital Status /वैवाहिक स्थिति(Plea                                                         | ा<br>ase Select/कृपया चुने ) *:                 |
| Aadhar Card No./आधार कार्ड संख्या *:<br>123412341234<br>Age / आयु :<br>39                                      |    | Date Of Birth /जन्म -तिथि *:<br>1982-02-04<br>Marital Status /वैवाहिक स्थिति(Plea<br>Married (विवाहित)                                    | ा<br>ase Select/कृपया चुने ) *:                 |
| Aadhar Card No./आधार कार्ड संख्या *:<br>123412341234<br>Age / आयु :<br>39<br>Spouse Name /पति /पत्नि का नाम *: |    | Date Of Birth /जन्म -तिथि *:<br>1982-02-04<br>Marital Status /वैवाहिक स्थिति(Plea<br>Married (विवाहित)<br>Spouse Middle Name/पति /पत्नि व | ा<br>ase Select/कृपया चुने ) *:<br>ज मध्य नाम : |

Based on your selection of Annual Income, you will have to pay Fees as below table.

| 12,00,001 To 18,00,000                         |                   |                                                                                |                                      |                                                         |                             |                    |  |
|------------------------------------------------|-------------------|--------------------------------------------------------------------------------|--------------------------------------|---------------------------------------------------------|-----------------------------|--------------------|--|
| PAN Card No./पैन कार्ड संख्या *:<br>AMGPP3301H |                   |                                                                                |                                      |                                                         |                             |                    |  |
| आवेदक क                                        | ा वर्ग <b>*</b> : |                                                                                |                                      |                                                         |                             |                    |  |
|                                                | योजना ख़ाका       | आवेदक का वर्ग                                                                  | प्लॉट की साइज व व.मी से<br>अधिक न हो | वसुली योगय दर                                           | प्रशस्तिक दे<br>पजीकरण राशि | प्रशासनिक<br>शुल्क |  |
|                                                | EWS ਮ੍ਰਾਬਂਤ (23)  | अर्थिक रूप से कमजोर वर्ग जिन्की आय<br>3,00,000/- रु प्रति वर्ष अधिक न हो       | 45 वर्ग मीटर तक                      | आरक्षित दूर का 50 प्रतिशत(9750.00<br>प्रति वर्ग मीटर)   | 10,000                      | 1500               |  |
|                                                | LIG भूखंड (44)    | अल्प आय वर्ग 'क' जिन्तुकी आय 3,00,001/-रु से<br>6,00,000/- रु प्रति वर्ष तक हो | 46 से 75 वर्ग मीटर तक                | आरक्षित दूर का 80 प्रतिशत(15600.00<br>प्रति वर्ग मीटर)  | 20,000                      | 2000               |  |
|                                                | MIG A भूखंड (21)  | मध्यम आय वर्ग जिनकी आय.6,00,001/-रु से<br>12,00,000/- रु तक प्रति वर्ष ही      | 76 से 120 वर्ग मीटर तक               | आरक्षित दर पर (19500.00 प्रति वर्ग<br>मीटर)             | 30,000                      | 2500               |  |
| ۲                                              | MIG B भूखेंड (04) | मध्यम आय वर्ग जिनुकी आय 12,00,001रु से<br>18,00,000/- रु प्रति वर्ष तक हो      | 121 से 220 वर्ग मीटर तक              | आरक्षित दूर का 105 प्रतिशत(20475.00<br>प्रति वर्ग मीटर) | 30,000                      | 2500               |  |
|                                                | HIG ਮ੍ਰਾਬਂਤ (01)  | समान्य आय वर्ग 18,00,000/- रु से प्रति वर्ष अधिक<br>हो                         | 220 वर्गमीटर से अधिक                 | आरक्षित दर का 110 प्रतिशत(21450.00<br>प्रति वर्ग मोटर)  | 30,000                      | 2500               |  |

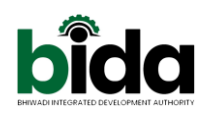

## Fill Step-2-Bank Details

| Step-1 Personal Details                                                                                    | Step-2 Bank Details                                                                         | Step-3 Upload Details                                                                                                    |  |  |  |  |
|----------------------------------------------------------------------------------------------------|---------------------------------------------------------------------------------------------|----------------------------------------------------------------------------------------------------|--|--|--|--|
| Applicant Bank Details (आवेदक का बैंक विवरण)                                                               |                                                                                             |                                                                                                    |  |  |  |  |
| Please provide Bank Details for R<br>number, Refund through NEFT wi<br>हेतू आवेदनकर्ता निम्नलिखित सुचना एक | efund of registration Mone<br>II not get processed. So pli<br>' अंकित करे (सहकारी बैंक के : | ey to unsuccessful applicants. In case of incorrect account<br>ease thorough check the entry of account/bank details. रिफंड<br>खाते के लिए यह सुविधा नहीं है) |  |  |  |  |
| Account No./आवेदनकर्ता के बेंक खात                                                                         | ॥ संख्याः *:                                                                                | Re-Enter Account No./आवेदनकर्ता के बेंक खाता संख्या पुनः दर्ज                                                                                                 |  |  |  |  |
| 03831200000587                                                                                             |                                                                                             | करें *:                                                                                                    |  |  |  |  |
| Bank Name /बैंक का नाम *:<br>HDFC                                                                          |                                                                                             | Re-Enter Bank Name /बैंक का नाम पुनः दर्ज करें *:<br>••••                                                                                                    |  |  |  |  |
| Branch/ যাাযা :*:<br>naranpura                                                                             |                                                                                             | Re-Enter Branch/ शाखा पुनः दर्ज करें :*:<br>                                                                                                    |  |  |  |  |
| District /যাहर/जिला *:<br>Ahmedabad                                                                        |                                                                                             | Re-Enter District /যাहर/जिला *:<br>                                                                                                    |  |  |  |  |

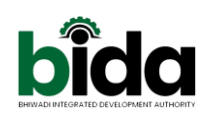

#### Fill Step-3-Upload Document Details

| Step-1 Personal Details Step-2 Bank Details                                                                 | Step-3 Upload Details                                 |  |  |  |  |
|----------------------------------------------------------------------------------------------------|-------------------------------------------------------|--|--|--|--|
| Upload Document (दस्तावेज़ अपलोड)                                                                           |                                                       |  |  |  |  |
| Note<br>1. Photo Upload Size (200kb) ,Photo Upload In JP<br>2. Other Document Upload Size (500kb),Other Doc | G/JPEG/PNG Format Only<br>cument Upload In PDF Format |  |  |  |  |
| Upload Photo(नवीनतम फोटो) *:                                                                                | Upload Aadhar Card (आधार कार्ड) *:                    |  |  |  |  |
| Choose File No file chosen                                                                                  | Choose File No file chosen                            |  |  |  |  |
| Download Remove                                                                                             | Download Remove                                       |  |  |  |  |
| Upload PAN Card (पैन कार्ड) *:                                                                              | Upload Domicile Cerificete(मूलनिवास पत्र) *:          |  |  |  |  |
| Choose File No file chosen                                                                                  | Choose File No file chosen                            |  |  |  |  |
| Download Remove                                                                                             | Download Remove                                       |  |  |  |  |
| Upload Affidavit (शपथ पत्र) *:                                                                              | Upload Income Certificate (आय प्रमाण पत्र) *:         |  |  |  |  |
| Choose File No file chosen                                                                                  | Choose File No file chosen                            |  |  |  |  |
| Download Remove                                                                                             | Download Remove                                       |  |  |  |  |

# After filling all mandatory (required) fields then you will see below checkbox and button to submit the form

| मैं यह प्रमाणित करता / करती हूँ मैंने योजना में भूखण्ड आंवटन से संबंधित सभी शर्ते भली प्रकार से पढ़ ली है तथा मुझे सभी शर्ते व नि<br>करता / करती हूँ की मेने आवेदन पत्र में उपरोक्त वर्णित समस्त सूचनाएं मेरी जानकारी एवं विश्वास के अनुसार पूर्णतया सही है इसमें कोई<br>गये है तथा ना ही किसी तथ्य को छिपाने का प्रयास किया गया है। | यम स्वीकार है   मैं प्रमाणित<br>भी तथ्य गलत अंकित नही किये |
|----------------------------------------------------------------------------------------------------|------------------------------------------------------------|
|                                                                                                    | Submit                                                     |

## Payment for Registration Charges

| I agree with the Terms and Conditions. |                          |
|----------------------------------------|--------------------------|
|                                        | Pay Registration Charges |
|                                        |                          |

Then it will be redirect to Payment Gateway page and do payments further process.

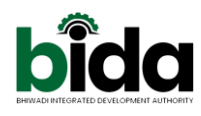

After successful payment you can view the filled the form / uploaded documents and all payment receipts from this page. Here you can print your form also.

Whenever you will login with your mobile then you will redirect to this page.

| 211102211022                                   | 10-07/2011 |                                             | 21025-02.07Z                 |  |
|------------------------------------------------|------------|---------------------------------------------|------------------------------|--|
| USER REGISTRATION DETAIL                       |            |                                             | Print this page              |  |
| Applicant First Name/ आवेदक का नाम :           | Umesh      | Applicant Middle Name/ आवेदक का मध्य नाम    | Prahaladbhai                 |  |
| Applicant Last Name/ आवेदक अंतिम का नाम :      | Prajapati  |                                             |                              |  |
| Mobile Number / मोबाइल नं. :                   | 9898546250 | Aadhar Card No./आधार कार्ड संख्या :         | 123412341234                 |  |
| Date Of Birth /जन्म -तिथि :                    | 1982-02-04 | Age / आयु : :                               | 39                           |  |
| Marital Status /वैवाहिक स्थिति :               | Married    |                                             |                              |  |
| Spouse Name /पति /पत्नि का नाम :               | Bindu      | Spouse Middle Name/पति /पत्नि का मध्य नाम : | Umesh                        |  |
| Spouse LastName/ पति /पत्नि का अंतिम नाम :     | Prajapati  |                                             |                              |  |
| Applicant Corresponding Address (आवेदक का पता) |            |                                             |                              |  |
| Plot No./प्लॉट नं :                            | 303        | Address /पता :                              | C-303, Shukan Platinum, Gota |  |
| City/ शहर :                                    | Ahmedabad  | District / जिला :                           | Ahmedabad                    |  |
| State /राज्य :                                 | Gujarat    | PinCode No. / पिन कोड :                     | 382481                       |  |

| Reservation Category (आरक्षण/ वरीयता)              |                                              |                                                                      |                                                                                 |  |  |  |
|----------------------------------------------------|----------------------------------------------|----------------------------------------------------------------------|---------------------------------------------------------------------------------|--|--|--|
| Reservation Category (आरक्षण/ वरीयता):             | Unreserved (अनारक्षित)                       | आवेदक का वर्ग :                                                      | मध्यम आय वर्ग जिननवी<br>आय 12,00,001रु से<br>18,00,000/- रु प्रति वर्ष<br>तक हो |  |  |  |
| Applicant Bank Details (आवेदक का बैंक              | Applicant Bank Details (आवेदक का बैंक विवरण) |                                                                      |                                                                                 |  |  |  |
| Account No./आवेदनकर्ता के बेंक खाता संख्या :       | 03831200000587                               | Bank Name /बेंक का नाम:                                              | HDFC                                                                            |  |  |  |
| Branch/ शाखा :                                     | naranpura                                    | District /शहर/जिला:                                                  | Ahmedabad                                                                       |  |  |  |
| IFSC Code /बेंक का आईएफएससी कोड:                   | HDFC000383                                   |                                                                      |                                                                                 |  |  |  |
| UPLOAD DOCUMENTS                                   |                                              |                                                                      |                                                                                 |  |  |  |
| Photo(नवीनतम फोटो) :                               | Download                                     | Aadhar Card (आधार कार्ड) :                                           | Download                                                                        |  |  |  |
| PAN Card (पैन कार्ड) :                             | Download                                     | Domicile Certificate(मूलनिवास पत्र) :                                | Download                                                                        |  |  |  |
| Affidavit (शपथ पत्र) :                             | Download                                     | Income Certificate (आय प्रमाण पत्र) :                                | Download                                                                        |  |  |  |
| Cancel Cheque (करेंल चेक) :                        | Download                                     | SC/ST Certificate (अनुसूचित जाति / Download जनजाति का प्रमाण पत्र) : |                                                                                 |  |  |  |
| (निराश्रित एवं भूमिहिन एकाल महिला का प्रमाण पत्र): | Download                                     |                                                                      |                                                                                 |  |  |  |

| User Booklet Payment History |            |                |          |                         |                       |                |            |                |
|------------------------------|------------|----------------|----------|-------------------------|-----------------------|----------------|------------|----------------|
| Show 10 v entries            |            |                |          |                         |                       |                |            |                |
| Sr.No.                       | OrderNo ID | Transaction ID | Amount   | Payment Initiation Date | Payment Date          | Payment Status | PG Remarks | Action         |
| 1                            | 5007       | 1117971        | 500.00   | 2021-10-18 16:15:38.0   | 2021-10-18 16:16:00.0 | Success        | NA         | Download       |
| Showing 1 to 1 of            |            |                |          |                         |                       |                |            |                |
| Showing 1 to 1 of            | renoies.   |                |          |                         |                       |                |            | Previous 1 Nex |
|                              |            |                |          |                         |                       |                |            |                |
|                              |            |                |          |                         |                       |                |            |                |
| User Payment History         |            |                |          |                         |                       |                |            |                |
| chan 10                      | t antitan  |                |          |                         |                       |                |            |                |
| Show TO                      | • entries  |                |          |                         |                       |                |            |                |
| Sr.No.                       | OrderNo ID | Transaction ID | Amount   | Payment Initiation Date | Payment Date          | Payment Status | PG Remarks | Action         |
| 1                            | 5306       | 1118895        | 32500.00 | 2021-10-30 11:31:52.0   | 2021-10-30 11:32:00.0 | Success        | NA         | Download       |
| 2                            | 5305       |                | 32500.00 | 2021-10-30 11:30:12.0   |                       | Pending        |            |                |
| 3                            | 5304       | 1118894        | 32500.00 | 2021-10-30 11:26:00.0   | 2021-10-30 11:30:00.0 | Failed         |            |                |
| 4                            | 5128       |                | 0.00     | 2021-10-21 18:15:41.0   |                       | Pending        |            |                |